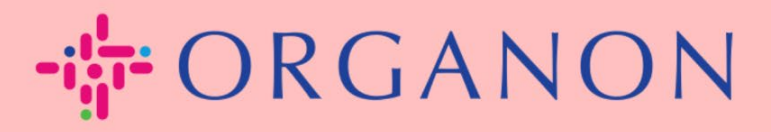

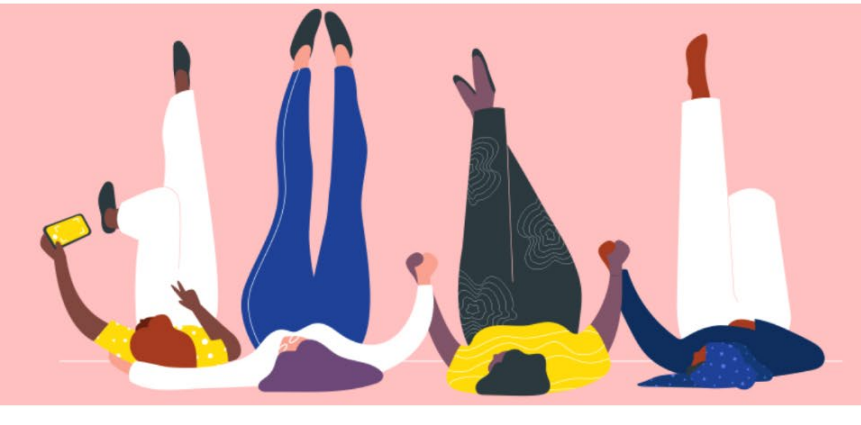

# GESTIONA LOS DATOS BANCARIOS

Guía práctica

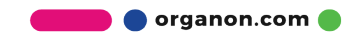

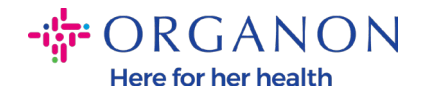

### Cómo administrar los datos bancarios

Completar su perfil principal mantiene toda la información de su negocio en un solo lugar y le permite elegir la información que le gustaría compartir con cada cliente.

A partir de mayo de 2023, se le solicitará que utilice la autenticación de dos factores para ver o realizar cambios en la información de la entidad legal, el remitente y la cuenta bancaria en el Portal de proveedores de Coupa.

**Nota:** Además de la información, agregada en Coupa y proporcionada en las facturas, Organon recopila información legal y de pago de los proveedores mediante un **formulario de información del proveedor**. La información de pago en las facturas generalmente se usa solo como referencia y NO cómo el cliente recopila la información necesaria para realizar el pago. Si no está seguro sobre el proceso, consulte a su contacto de Organon al respecto.

COUPA solo puede crear un envío a la vez por Proveedor, por lo que durante el proceso de creación solo seleccione uno. En caso de que necesite agregar otro banco en el sistema, comuníquese con su solicitante.

Las siguientes instrucciones describen cómo ingresar nuevos datos bancarios en su perfil principal.

1. Inicie sesión en el Portal de proveedores de Coupa con Correo electrónico y Contraseña

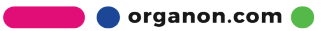

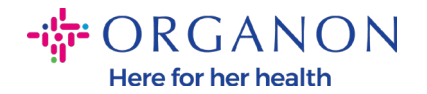

| Iniciar sesión                                |  |
|-----------------------------------------------|--|
| Correo electrónico                            |  |
| • Contraseña                                  |  |
|                                               |  |
| ¿Ha olvidado la contraseña?                   |  |
| Iniciar sesión                                |  |
| ¿Es su primera vez en Coupa? CREAR UNA CUENTA |  |

2. Puede acceder a su sección Remit-To de dos maneras:
a. Ve a Perfil y selecciona Administrar información de pago

|                                                                                                    |                                                                                                    | TEST V NOTIFICACIONES 2 ATODA V                                                                                                    |
|----------------------------------------------------------------------------------------------------|----------------------------------------------------------------------------------------------------|----------------------------------------------------------------------------------------------------|
| jas de servicio/horas ASN Fac                                                                                                    | turas Catálogos Rendimiento em                                                                                                    | presarial Abastecimiento                                                                                                    |
|                                                                                                    |                                                                                                    |                                                                                                    |
|                                                                                                    |                                                                                                    |                                                                                                    |
| jLe damos la bien<br>Su perfil le ayuda a ser descubierto<br>Para ahorrarie tiempo, hemos relier<br>Puede editar, agregar o eliminar i<br>Se ha encontrado más de un valor<br>en su perfil. | venida! ¿Sus datos son<br>por compradores que gastan miles de millone<br>nado previamente su perfil con datos disponibl<br>nformación de su perfil en cualquier mome                                                                                                   | n correctos?<br>es de dólares cada año.<br>les públicamente sobre su empresa.<br>ento.<br>ción. Seleccione la información correcta para guardar                                                                                                    |
| Nombre de la empresa                                                                                                    | Año de establecimiento                                                                                                    | ID de impuesto Omitir por ahora Actualizar perfil                                                                                                    |
|                                                                                                    | as de servicio/horas ASN Fac<br>jLe damos la bien<br>Su perfil le ayuda a ser descubierto<br>Para ahorrarle tiempo, hemos reller<br>Puede editar, agregar o eliminar i<br>Se ha encontrado más de un valor<br>en su perfil.<br>Nombre de la empresa<br>Seleccionar uno | as de servicio/horas ASN Facturas Catálogos Rendimiento em<br>jLe damos la bienvenida! ¿Sus datos so<br>Su perfil le ayuda a ser descubierto por compradores que gastan miles de millon<br>Para ahorrarie tiempo, hemos rellenado previamente su perfil en cualquier mom<br>Puede editar, agregar o eliminar información de su perfil en cualquier mom<br>Se ha encontrado más de un valor para alguna de las informaciones a continua<br>en su perfil.<br>Nombre de la empresa<br>Año de establecimiento<br>:<br>Seleccionar uno |

b. Vaya a Configuración, Admin y seleccione Remitir a

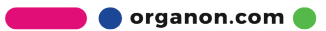

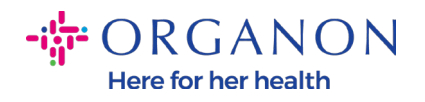

| Coupa supplier portal     TEST ~   NOTIFICACIONES 2   AYUDA ~ |          |         |                 |                         |     | EST - NOTIFICACIONES 2 AYUDA - |           |                         |                |
|---------------------------------------------------------------|----------|---------|-----------------|-------------------------|-----|--------------------------------|-----------|-------------------------|----------------|
|                                                               | Inicio   | Perfil  | Órdenes         | Hojas de servicio/horas | ASN | Facturas                       | Catálogos | Rendimiento empresarial | Abastecimiento |
|                                                               | Comple   | ementos | Configura       | ción                    |     |                                |           |                         |                |
|                                                               | Administ | rador C | onfiguración de | cliente                 |     |                                |           |                         |                |
|                                                               |          |         |                 |                         |     |                                |           |                         |                |

### Administrador Remitir a

|                                   |                     |                                              |              |               |                 | Agregar Remitir a |
|-----------------------------------|---------------------|----------------------------------------------|--------------|---------------|-----------------|-------------------|
| Usuarios                          | Cuenta de Remitir a | Dirección Remitir a                          | Tipo de pago | Entidad legal | Clientes        | Acciones          |
| Combinar solicitudes              | Ninguno             | test<br>test                                 | Dirección    | TEST          | ✓organon-uat ·  |                   |
| Sugerencias de<br>combinación     |                     | test<br>test<br>Angola                       |              |               | ✓organon-uat -  |                   |
| Solicitudes para unirse           | Ninguno             | test                                         | Dirección    | TEST          | 🗸 organon-uat - | 100               |
| Configuración de<br>entidad legal |                     | test<br>test<br>Albania                      |              |               | ✓organon-uat -  |                   |
| Representantes fiscales           |                     | Abunu                                        |              |               |                 | And the second    |
| Remitir a                         | Ninguno             | test<br>test                                 | Dirección    | TEST          | 🗸 organon-uat - |                   |
| Condiciones de uso                |                     | test                                         |              |               | ✓organon-uat -  |                   |
| Pagos anticipados 🐱               |                     | Países Bajos                                 |              |               |                 |                   |
| Descuentos por pago<br>anticipado |                     | Idioma preferido: Holandés<br>(Países Bajos) |              |               |                 |                   |
| Cuentas SFTP                      | Ninguno             | test                                         | Dirección    | Test          | Ninguno         | 100               |
| Errores de cXML                   |                     | test                                         |              |               |                 |                   |
| Errores del archivo               |                     | test<br>Samoa Americana                      |              |               |                 |                   |

## 3. Vaya a Agregar Remitir a

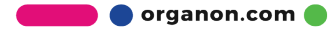

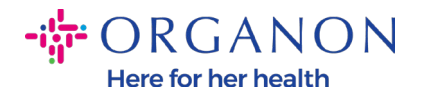

| <b>coupa</b> supplier po               | rtal                |                         |          |              | TE             | ST - NOTIFICACIONES | AYUDA 🗸        |                |
|----------------------------------------|---------------------|-------------------------|----------|--------------|----------------|---------------------|----------------|----------------|
| Inicio Perfil Órden                    | es Hojas de servici | o/horas ASN             | Facturas | Catálogos    | Rendimiento ei | npresarial          | Abastecimiento |                |
| Complementos Config                    | guración            |                         |          |              |                |                     |                |                |
| Administrador Configuració             | n de cliente        |                         |          |              |                |                     |                |                |
| Administrador                          | Remitir a           |                         |          |              |                |                     | Agre           | sgar Remitir a |
| Usuarios                               | Cuenta de Remitir a | Dirección Remitir       | а        | Tipo de pago | Entidad legal  | Clientes            |                | Acciones       |
| Combinar solicitudes                   | Ninguno             | test<br>test            |          | Dirección    | TEST           | ✓organon-ua         | it -           | / 💿            |
| Sugerencias de<br>combinación          |                     | test<br>test<br>Angola  |          |              |                | ✓organon-ua         | ıt -           |                |
| Solicitudes para unirse                | Ninguno             | test                    |          | Dirección    | TEST           | ✓organon-ua         | it -           | / 💿            |
| Configuración de<br>entidad legal      |                     | test<br>test<br>Albania |          |              |                | <b>√</b> organon-ua | ıt -           |                |
| Representantes fiscales Remitir a      | Ninguno             | test<br>test            |          | Dirección    | TEST           | <b>√</b> organon-ua | ıt -           | /0             |
| Condiciones de uso Pagos anticipados V |                     | test<br>Países Bajos    |          |              |                | <b>√</b> organon-ua | it - 1         |                |

4. Seleccione la Entidad legal de la lista desplegable y haga clic en Siguiente

Dirección

Test

Ninguno

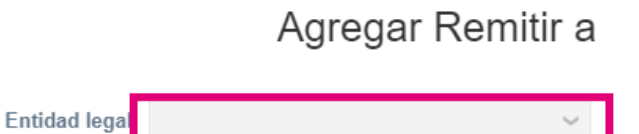

Idioma preferido: Holandés

(Países Bajos)

test

test

tact

Descuentos por pago

Ninguno

anticipado Cuentas SFTP

Errores de cXML

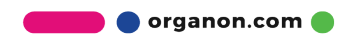

ø 💿

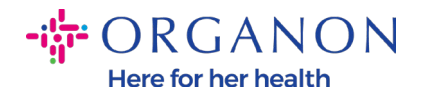

**5.** En la lista desplegable, puede seleccionar la información del tipo de pago para agregar: Dirección, Cuenta bancaria o Tarjeta virtual. Inserta los datos correspondientes en los campos disponible

Añadir una nueva cuenta de Remitir a

| * Tipo de pago Cuenta ban             | caria 🗸                         |   |
|---------------------------------------|---------------------------------|---|
| ¿Cuáles son los datos de              | su cuenta bancaria? 🥡           |   |
| País/región de la cuenta<br>bancaria: | Angola 🗸                        |   |
| Divisa de la cuenta<br>bancaria:      | AOA 🗸                           |   |
| Nombre del beneficiario:              | TEST                            |   |
| Nombre del banco:                     |                                 |   |
| Número de cuenta:                     |                                 | 0 |
| Confirmar número de<br>cuenta:        |                                 |   |
| IBAN:                                 |                                 | 0 |
| Confirmar IBAN:                       |                                 |   |
| Número de ruta (código<br>bancario):  | Bank Code 🗸                     | 0 |
| Código SWIFT/BIC:                     |                                 | 0 |
|                                       | Mi banco no tiene un código BIC |   |
| N.º de filial:                        |                                 |   |
| Tipo de cuenta bancaria:              | Business 🗸                      |   |
| Supporting documents                  | Choose Files No file chosen (   |   |

¿Cuál es la dirección de su sucursal bancaria?

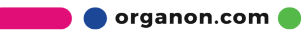

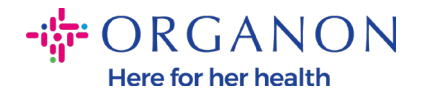

**Nota:** Al pasar el cursor sobre el ícono de información (punto azul), encontrará un mensaje emergente con instrucciones adicionales sobre qué datos se esperan en el campo específico.

Para proveedores fuera de los EE. UU., inserte el número de banco y el número de cuenta bancaria, y en el número de ruta bancaria inserte un número de marcador de posición "123456789" (esto no se moverá a MDG). Para los proveedores de los EE. UU., inserte la clave de enrutamiento bancario y el número de cuenta bancaria, e inserte un número de marcador de posición en el número de banco.

Adjuntar la documentación bancaria al formulario. Forme varios archivos, cree una carpeta zip y adjúntelos.

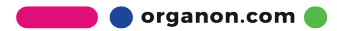

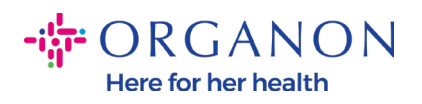

| Nombre del beneficiario:             | TEST                            | ļ |
|--------------------------------------|---------------------------------|---|
| Nombre del banco:                    |                                 |   |
| Número de cuenta:                    |                                 | 1 |
| Confirmar número de<br>cuenta:       |                                 |   |
| IBAN:                                |                                 | 1 |
| Confirmar IBAN:                      |                                 |   |
| Número de ruta (código<br>bancario): | Bank Code 🗸                     | 1 |
| Código SWIFT/BIC:                    |                                 | 1 |
|                                      | Mi banco no tiene un código BIC |   |
| N. º de filial:                      |                                 |   |
| Tipo de cuenta bancaria:             | Business ~                      |   |
| Supporting documents                 | Choose Files No file chosen (1) |   |

### 6. Seleccione Guardar y continuar

| 🗹 organon-uat - Test100223       |                        |
|----------------------------------|------------------------|
| 🖌 organon-dev - test130222       |                        |
| 🗹 organon-uat - CR 1038 Create 2 |                        |
| 🗹 organon-uat - 0001002763-MACL  |                        |
| Organon - Test Dev Supplier      |                        |
|                                  |                        |
|                                  | Cancel Save & Continue |

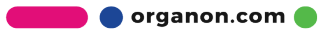

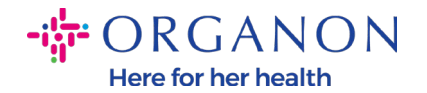

7. Se crea la nueva cuenta Remitir a. Aunque podrá agregar otro remitente seleccionando Agregar Remitir a, no agregue otro <u>Remitir a.</u>(COUPA solo puede crear un remitente a la vez por proveedor, por lo que durante el proceso de creación solo seleccione uno). Edite las cuentas Remit-To existentes seleccionando Administrar o Desactivar entidad legal

| Añadir una nueva cuenta de Remitir a                       |                                                                                     |                                                              |                         |  |  |  |
|------------------------------------------------------------|-------------------------------------------------------------------------------------|--------------------------------------------------------------|-------------------------|--|--|--|
| Las ubicaciones Remitir per<br>Agregar Remitir a para agre | miten a los clientes saber dónde enviar<br>gar más ubicaciones. De lo contrario, ha | el pago para sus facturas. Haga cl<br>aga clic en Siguiente. | ic en Agregar Remitir a |  |  |  |
| Cuenta de Remitir a                                        | Dirección Remitir a                                                                 | Estado                                                       |                         |  |  |  |
| Dirección                                                  | test<br>test<br>test<br>Angola                                                      | Activo                                                       | Administrar             |  |  |  |
| Dirección                                                  | test<br>test<br>test<br>Angola                                                      | Activo                                                       | Administrar             |  |  |  |

8. Seleccione Siguiente

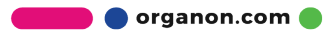

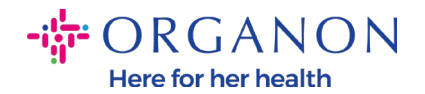

| Las ubicaciones Remitir per<br>Agregar Remitir a para agre | miten a los clientes saber dónde enviar e<br>gar más ubicaciones. De lo contrario, ha | el pago para sus facturas. Haga clic en<br>ga clic en Siguiente. | Agregar Remitir a |
|------------------------------------------------------------|---------------------------------------------------------------------------------------|------------------------------------------------------------------|-------------------|
| uenta de Remitir a                                         | Dirección Remitir a                                                                   | Estado                                                           |                   |
| Virección                                                  | test<br>test<br>test<br>Angola                                                        | Activo                                                           | Administrar       |
| lirección                                                  | test<br>test<br>test<br>Angola                                                        | Activo                                                           | Administrar       |
| <b>9.</b> <u>No agregu</u>                                 | <u>e Enviar desde, </u> simp                                                          | Desactivar entidad legal Canc                                    | elar Siguiente    |
|                                                            | A                                                                                     | evente de Demitie e                                              |                   |

En muchos países/regiones es obligatorio incluir la información de envío distinta en la factura si es diferent Agregar Enviar desde la registrada en la entidad legal.

| Título                         | Estado |                        |             |
|--------------------------------|--------|------------------------|-------------|
| test<br>test<br>test<br>Angola | Activo |                        | Administrar |
|                                | 1531   | Desactivar entidad leg | al Listo    |

En esta etapa, recibirá un mensaje de Configuración complet

🛑 🔵 organon.com 🔵

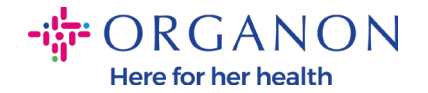

### Configuración finalizada

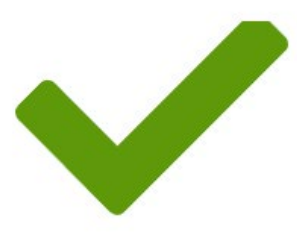

¡Enhorabuena!

Esta entidad legal se puede usar ahora en facturas nuevas.

**Para recibir pagos:** La mayoría de los clientes requieren que les envíe esta información de pago en además de proporcionarla en la factura.

- Haga clic en el Pestaña del perfil para ver si su cliente tiene un formulario para recopilar la información de pago.
- De no ser así, tendrá que enviársela por otros medios.

Añadir más tarde

Añadir ahora

**Nota:** Si está trabajando con Organon, comuníquese con su persona de contacto para obtener información adicional sobre los pasos que debe seguir para configurar sus datos bancarios o para actualizar sus datos bancarios actuales para el pago.

×

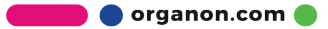

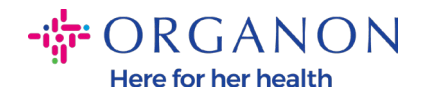

Para recibir pagos: La mayoría de los clientes requieren que les envíe esta información de pago en además de proporcionarla en la factura.

- Haga clic en el Pestaña del perfil para ver si su cliente tiene un formulario para recopilar la información de pago.
- De no ser así, tendrá que enviársela por otros medios.

**Nota:** La cuenta Remit-To se puede desactivar o editar yendo a Acciones y seleccionando uno de los íconos resaltados a continuación:

| Coupa supplier portal |                                        |                         |     |          |           | т                       | est 🗸   Notificaciones 😢   Ayuda 🗸 |
|-----------------------|----------------------------------------|-------------------------|-----|----------|-----------|-------------------------|------------------------------------|
| Inicio Perfil         | Órdenes                                | Hojas de servicio/horas | ASN | Facturas | Catálogos | Rendimiento empresarial | Abastecimiento                     |
| Complementos          | Configura                              | tión                    |     |          |           |                         |                                    |
| Administrador Co      | Administrador Configuración de cliente |                         |     |          |           |                         |                                    |

#### Administrador Remitir a

|                               | Agregar             |                     |              |               |                                                                | jar Remitir a |
|-------------------------------|---------------------|---------------------|--------------|---------------|----------------------------------------------------------------|---------------|
| Usuarios                      | Cuenta de Remitir a | Dirección Remitir a | Tipo de pago | Entidad legal | Clientes                                                       | Acciones      |
| Combinar solicitudes          | Ninguno             | test<br>test        | Dirección    | TEST          | ✓organon-uat - 0001000767-MSD ASIA<br>PACIFIC SERVICES PTE LTD |               |
| Sugerencias de<br>combinación |                     | test<br>Angola      |              |               | ✓organon-uat - 0001000648-JAD WAKIM                            | Deshab        |
| Solicitudes para unirse       | 4.0°                |                     | D1 17        | TEAT          |                                                                | <b>#</b>      |

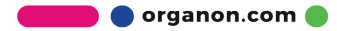